## <自動データ取込方法について> for シンプルラボ ver 4.0 UP

新しいバージョンのシンプルラボのバージョンアップ版を購入した場合に以前のシンプルラボのデータを使用したい場合は、「自社設定」画面の「データ取込画面へ」ボタンを押して旧データの取込を行うことができます。

旧・・・ 旧バージョンでの操作 新・・・ 新しいバージョンでの操作

旧「シンプルラボver~」のフォルダ名を 「シンプルラボ」のみに変更

## ■自動でのデータの取り込み方法

- 1. シンプルラボは終了して、旧バージョンのシンプルラボフォルダのバックアップを取っておいてください。
- 旧 また「SL381データ回復開始」ファイルやショートカットをデスクトップ上に作成していた場合は削除して、
- 旧バージョンの「シンプルラボver~」フォルダのみパソコン上にある状態にして下さい。
- 旧バージョンの「シンプルラボver~」フォルダの名前を「シンプルラボ」のみの名前に変更してください。
   スペースが入っていたり、名前が違っていた場合、取込みが行われませんのでご注意ください。

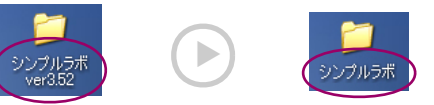

ージョンアップ版のCD\_POMなセット」てCD\_POM内のアイコン「ミノノプルラボ・・・・

 3. パソコンにシンプルラボバージョンアップ版のCD-ROMをセットしてCD-ROM内のアイコン「シンプルラボver4」
 新 をWクリックしてパソコン上にインストール(解凍)してください。デフォルトではデスクトップに解凍されます。必ず 旧シンプルラボと同じ場所へ解凍してください。この時点では新旧シンプルラボともまだ起動しないでください。

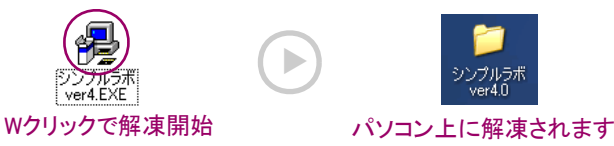

4. 新しいほうの「シンプルラボver4.0」フォルダの中の「A\_シンプルラボスタート」アイコンをWクリックして起動し、
 新パスワード「1111」でログインします。「メニュー画面」→「自社設定」→「データ取込画面へ」を開いてください。

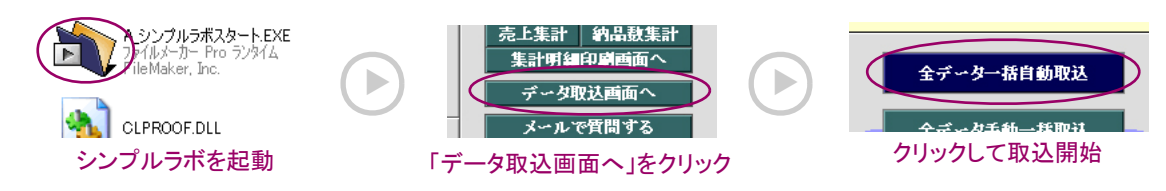

5.「全データー括自動取込」ボタンを押して、「取込開始」ボタンを押してください。ボタンを押すと取込みが自動で
 新開始されます。取込みにはデータ量やパソコンの能力により、時間がかかる場合がありますのでパソコンを使用しない空き時間に作業をしてください。取込が終了しましたら以上で作業は終了です。正常に取り込まれていることを確認できましたら旧バージョンの「シンプルラボ」フォルダは削除しても結構です。

※一旦データの取込みを開始したら途中で取込みの中止をしないでください。
※自動データ取込中に歯科技工録データ等の取込確認画面が出た後、パスワード入力を要求される場合がありますのでその場合は「1111」を入力してください。(パスワードを変更している場合は変更したパスワードを入力)
※データ移行後、新しいバージョンで納品書、請求書等の最初の印刷時は印刷ボタンを押した後のプリンター側の用紙サイズなどが変わっている場合がありますので確認して印刷してください。

※ショートカットが必要な場合はシンプルラボフォルダ内の「A\_シンプルラボスタート」アイコン上で 右クリックして、「送る」→「デスクトップ(ショートカットを作成)」を左クリックで選択して デスクトップ上に「A\_シンプルラボスタート」のショートカット(リモコン)を作成してください。

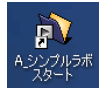

※正常に取込まれなかった場合は、CD-ROMからインストールした新しいほうのシンプルラボフォルダを削除してから もう一度インストールからやり直してください。

<sup>※</sup>バックアップ/回復ソフト付属の場合、インストールすると一緒に解凍されます。ご利用の際は「必ずお読みください」 の説明がありますので必ずお読みください。また必要ない場合はバックアップ/回復ソフトを削除して構いません。